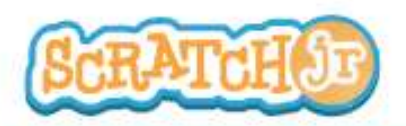

### Posso far attraversare la città alla mia macchina?

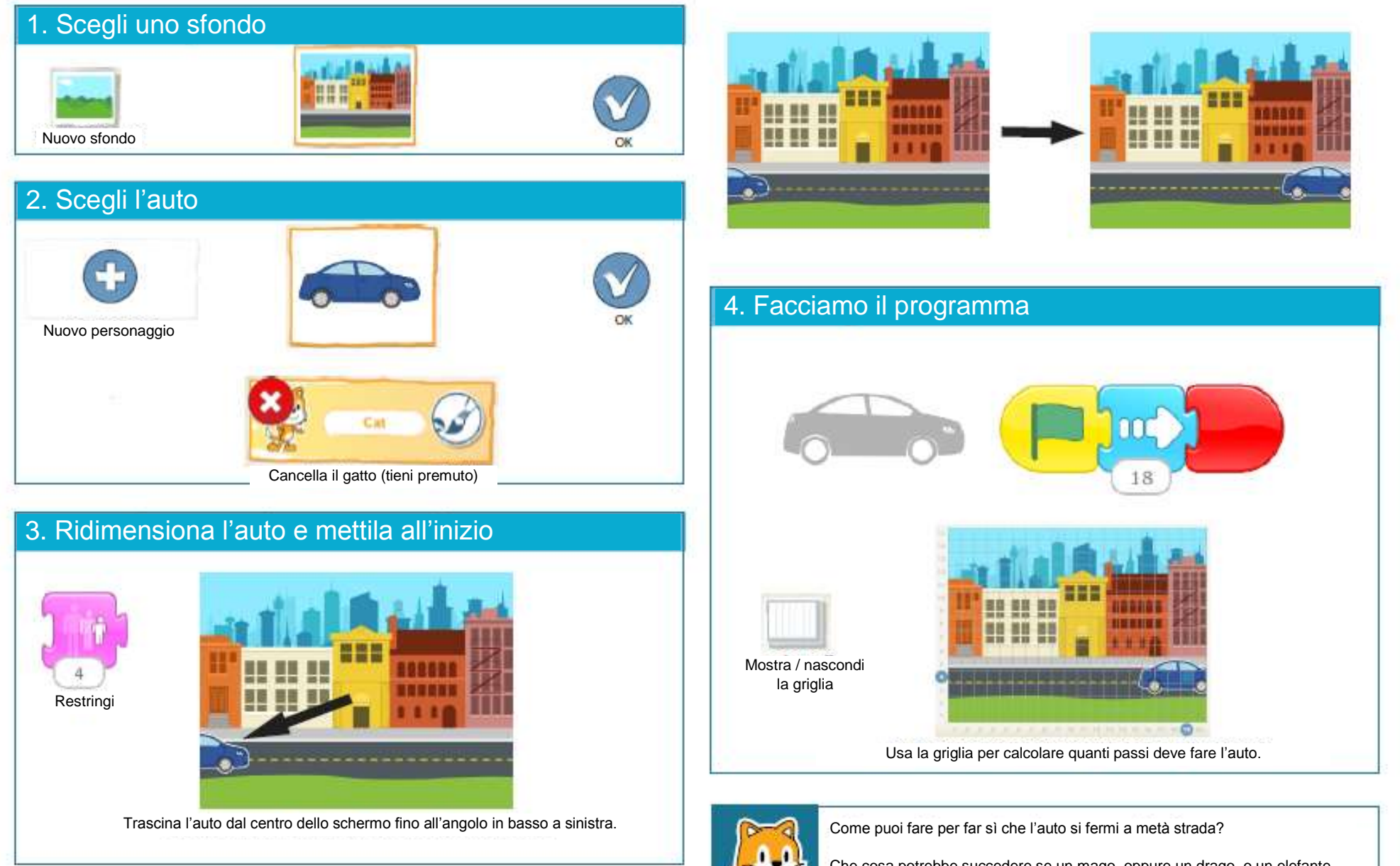

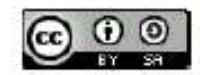

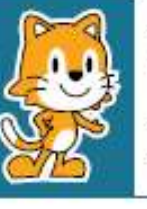

Che cosa potrebbe succedere se un mago, oppure un drago, o un elefante apparisse sul marciapiede?

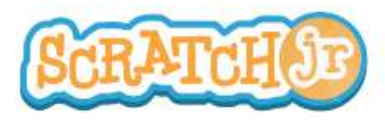

# Posso far ballare i miei personaggi?

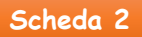

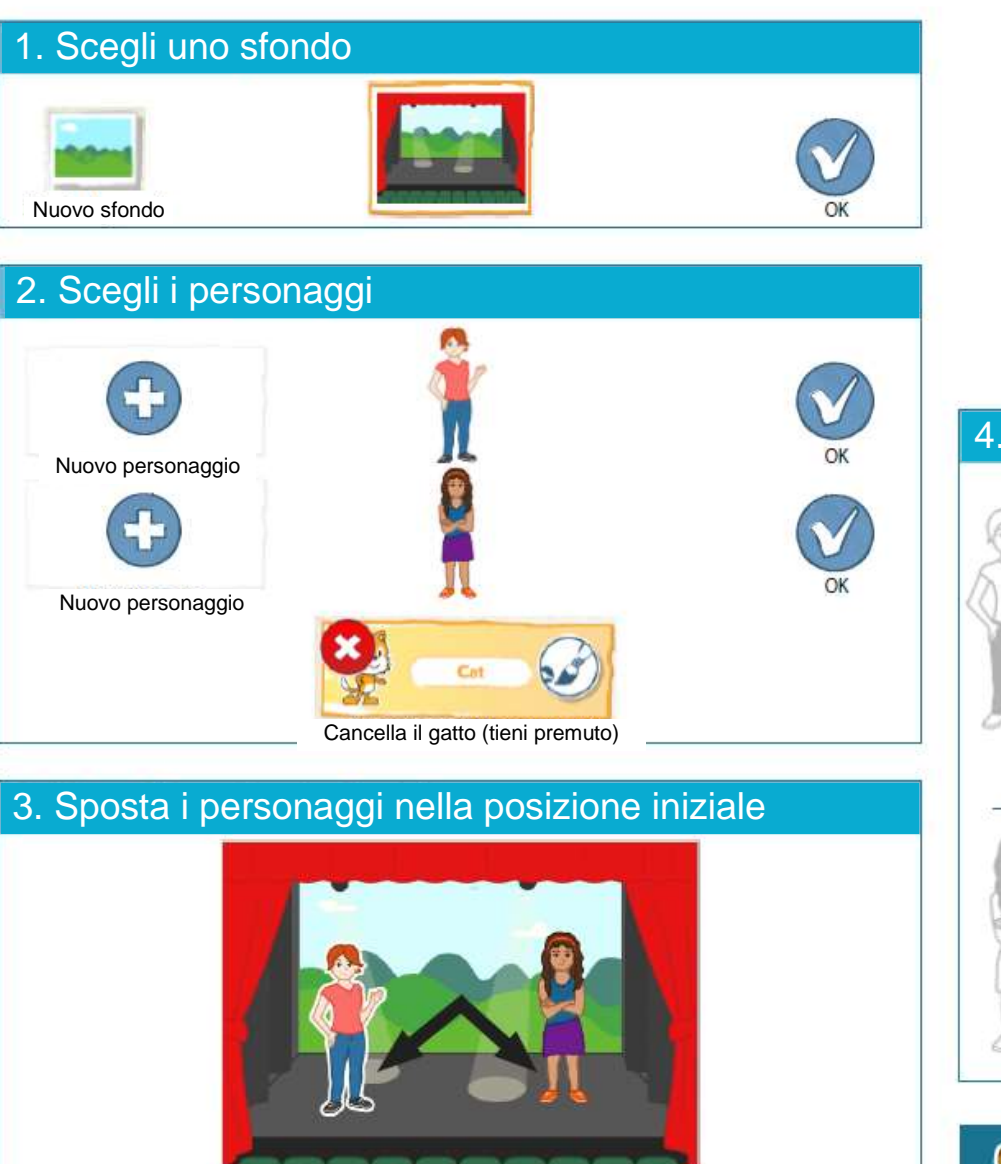

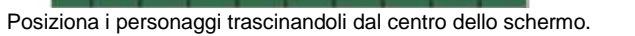

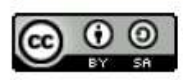

THIS WORK IS LICENSED UNDER A CREATIVE COMMONS ATTRIBUTION-SHAREALIKE 4.0 INTERNATIONAL LICENSE.

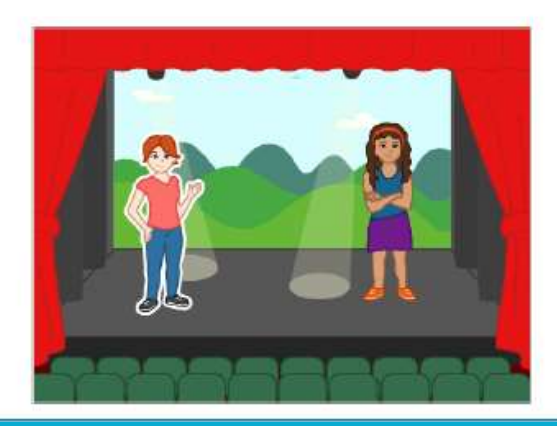

4. Facciamo i programmi

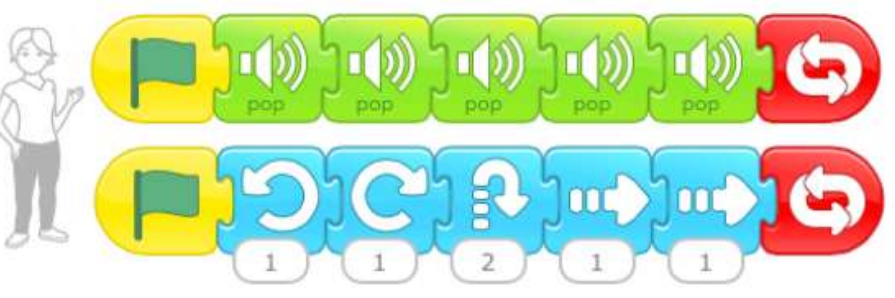

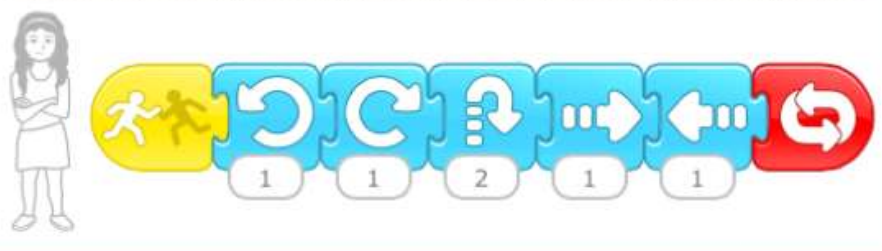

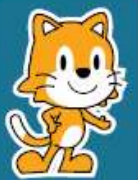

Prova a far succedere qualcos'altro quando un personaggio tocca l'altro. Prova ad usare il blocco che fa scomparire.

Come puoi usare il blocco della velocità per cambiare il modo in cui si muovono i personaggi?

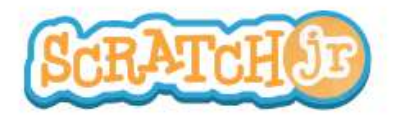

### Posso far correre una gara ai miei personaggi?

### Sche<u>da</u> <u>3</u>

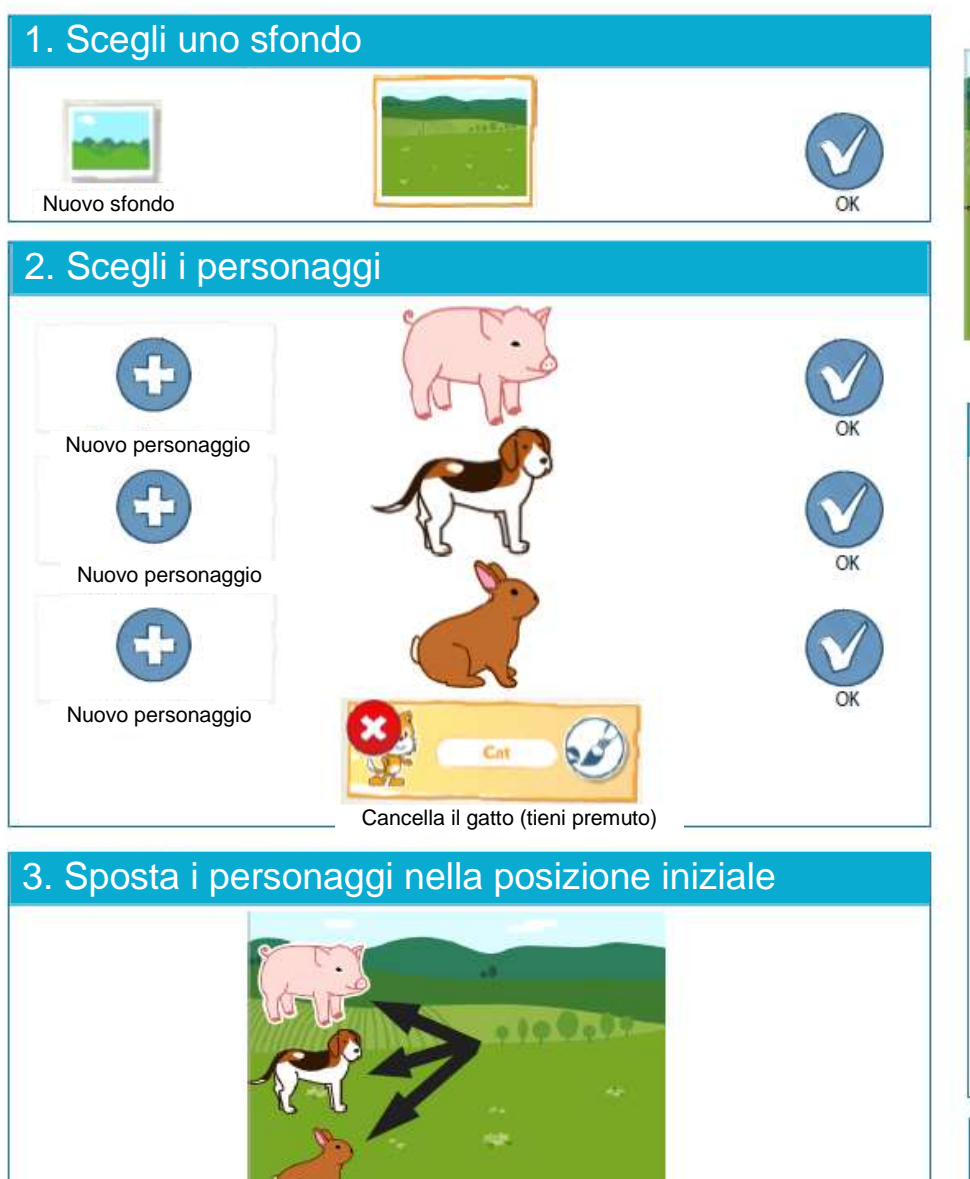

Posiziona i personaggi trascinandoli dal centro dello schermo.

THIS WORK IS LICENSED UNDER A CREATIVE COMMONS ATTRIBUTION-SHAREALIKE 4.0 INTERNATIONAL LICENSE.

 $(\mathbf{i})$ 

CC

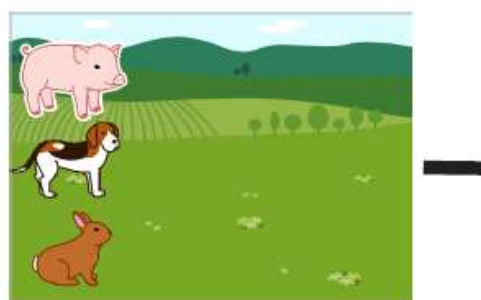

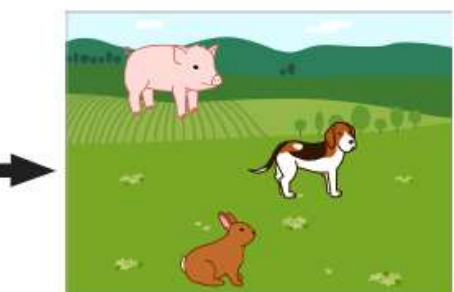

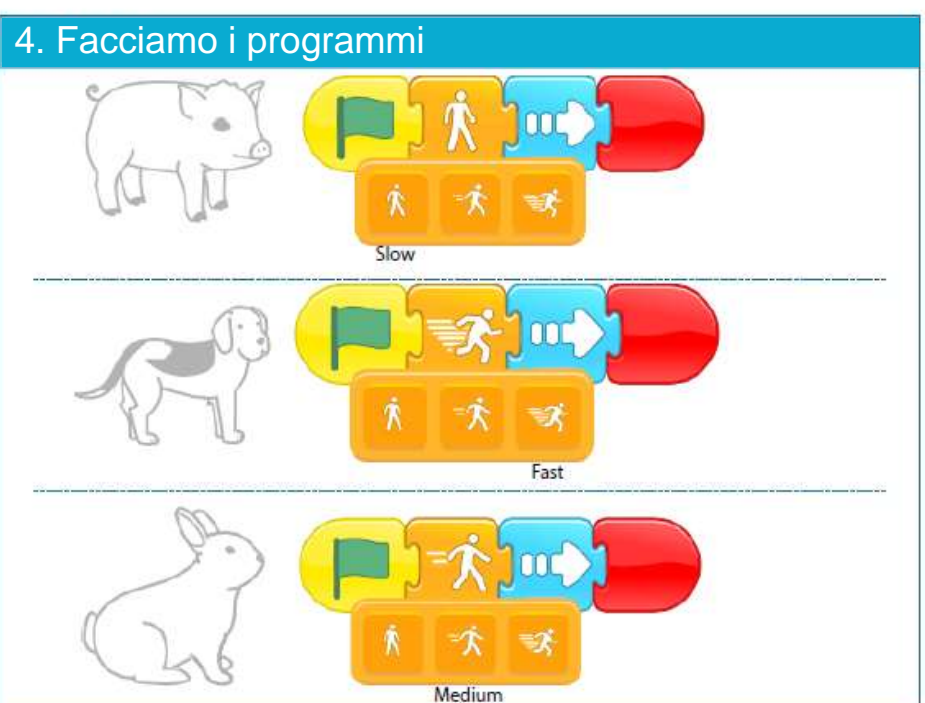

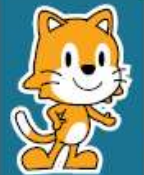

Quali altri programmi puoi fare con il blocchetto della velocità?

Se non trovi i personaggi adatti al tuo sfondo, puoi disegnarne di nuovi tu stesso!

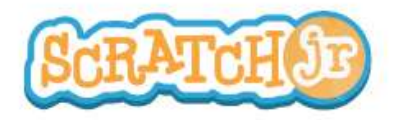

ATTRIBUTION-SHAREALIKE 4.0 INTERNATIONAL LICENSE.

# Posso far palleggiare il mio personaggio con una palla

Scheda <u>4</u>

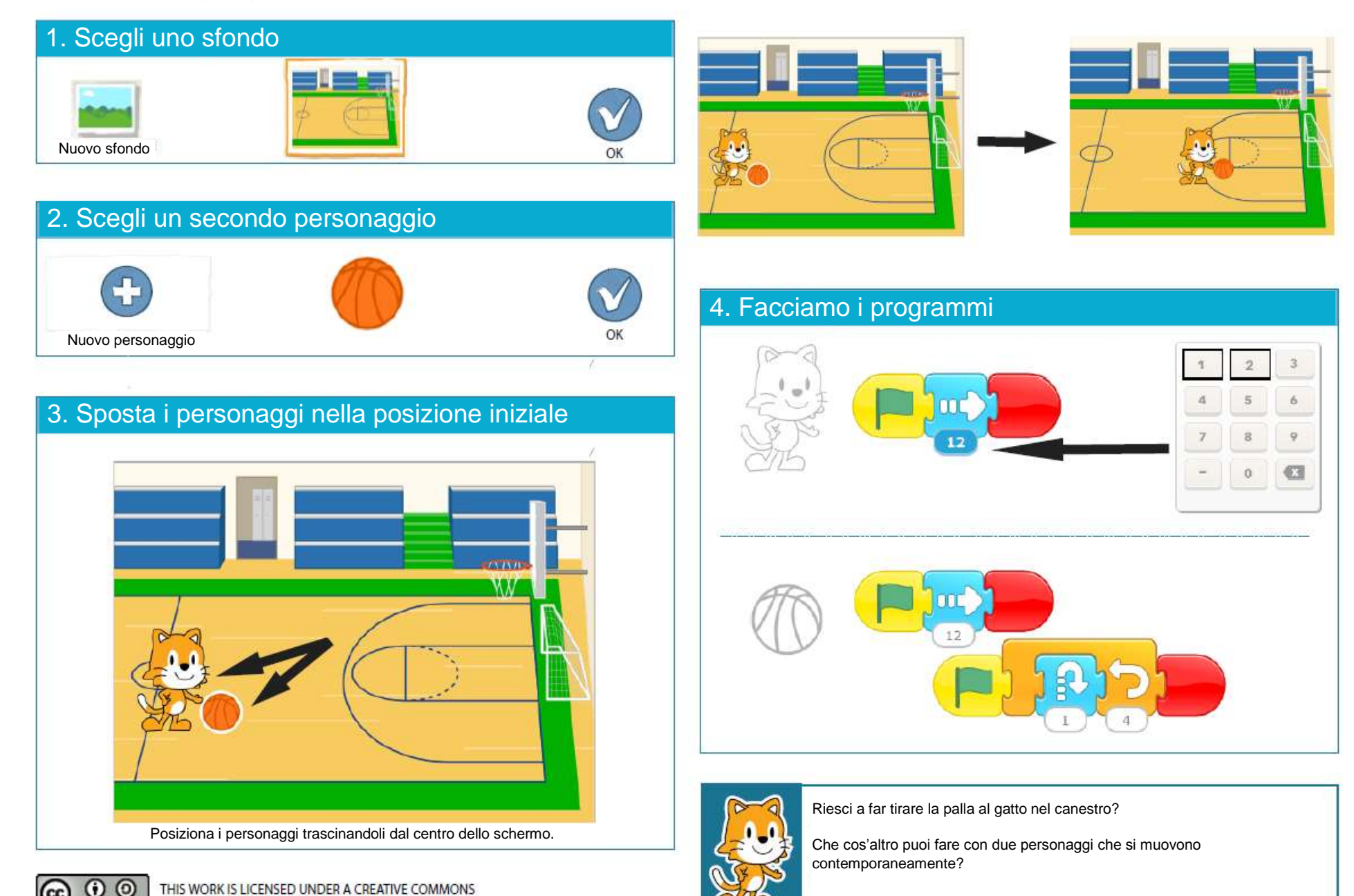

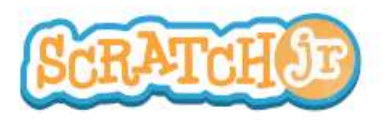

SB

### Posso fare una foresta spettrale?

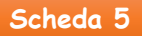

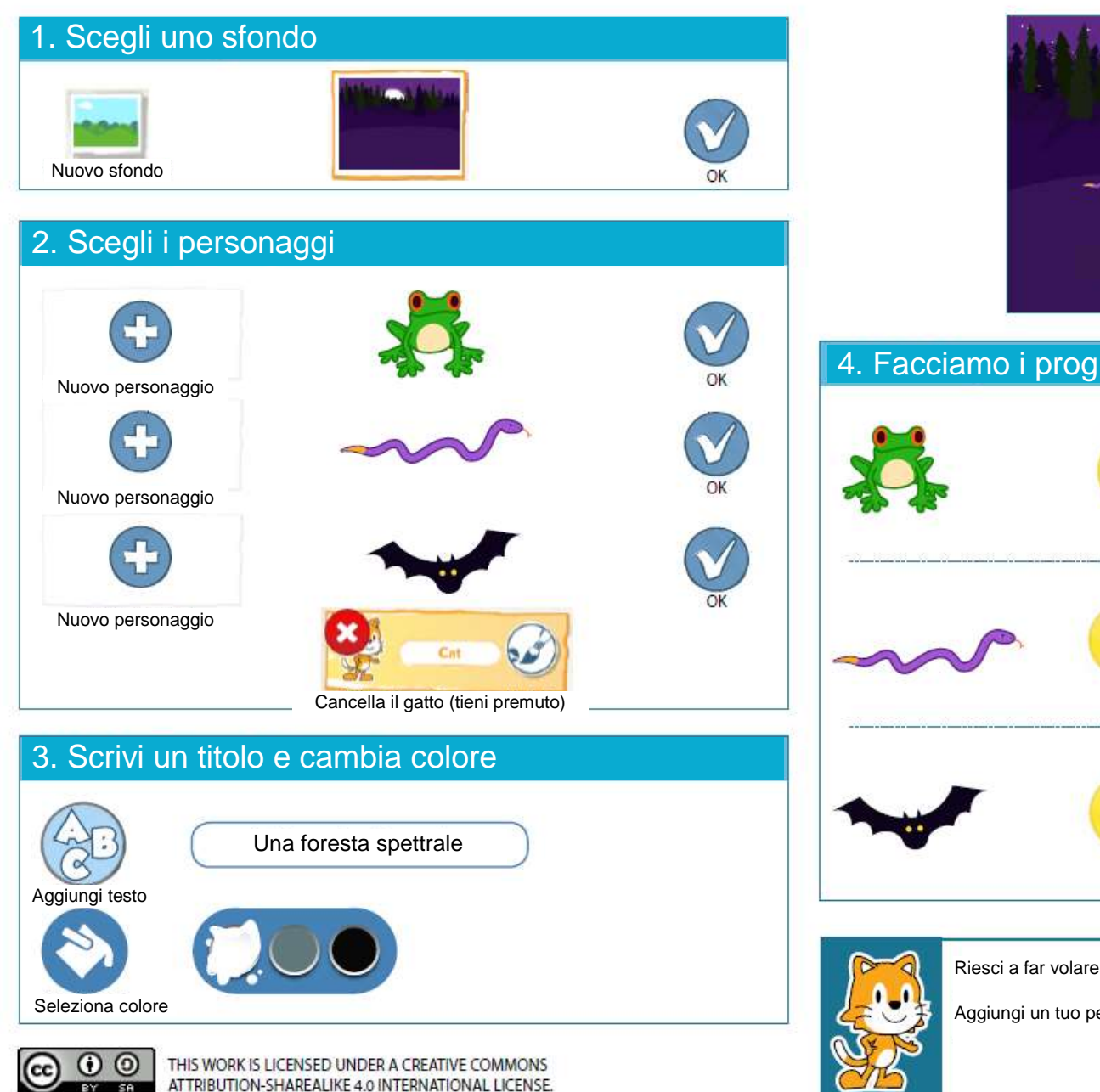

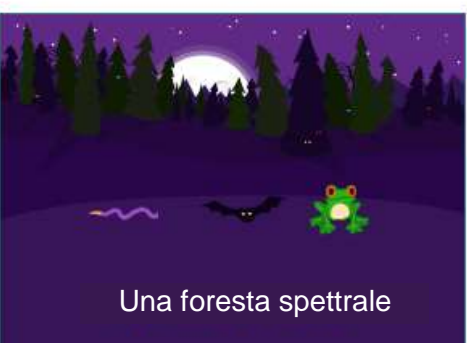

# 4. Facciamo i programmi

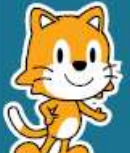

Riesci a far volare il pipistrello in cerchi?

Aggiungi un tuo personaggio in modo da creare il tuo mondo spettrale.

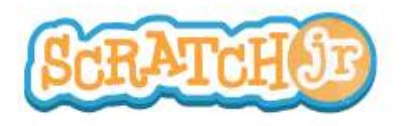

Nuovo sfondo

Nuovo personaggio

0

Posiziona il sole trascinandolo dal centro dello schermo.

THIS WORK IS LICENSED UNDER A CREATIVE COMMONS ATTRIBUTION-SHAREALIKE 4.0 INTERNATIONAL LICENSE.

### Posso far tramontare il sole?

# 1. Scegli uno sfondo OK 2. Scegli il personaggio 4. Facciamo il programma OK 3 Cancella il gatto (tieni premuto) 9 3. Sposta il personaggio nella posizione iniziale 123 0

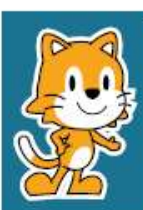

Puoi aggiungere qualche altro animale nel parco?

Puoi far scomparire gli animali quando il sole tramonta?

Scheda 6

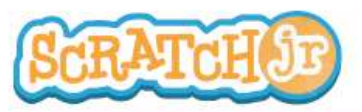

### Posso far sorgere la luna dopo il tramonto del sole?

Scheda 7

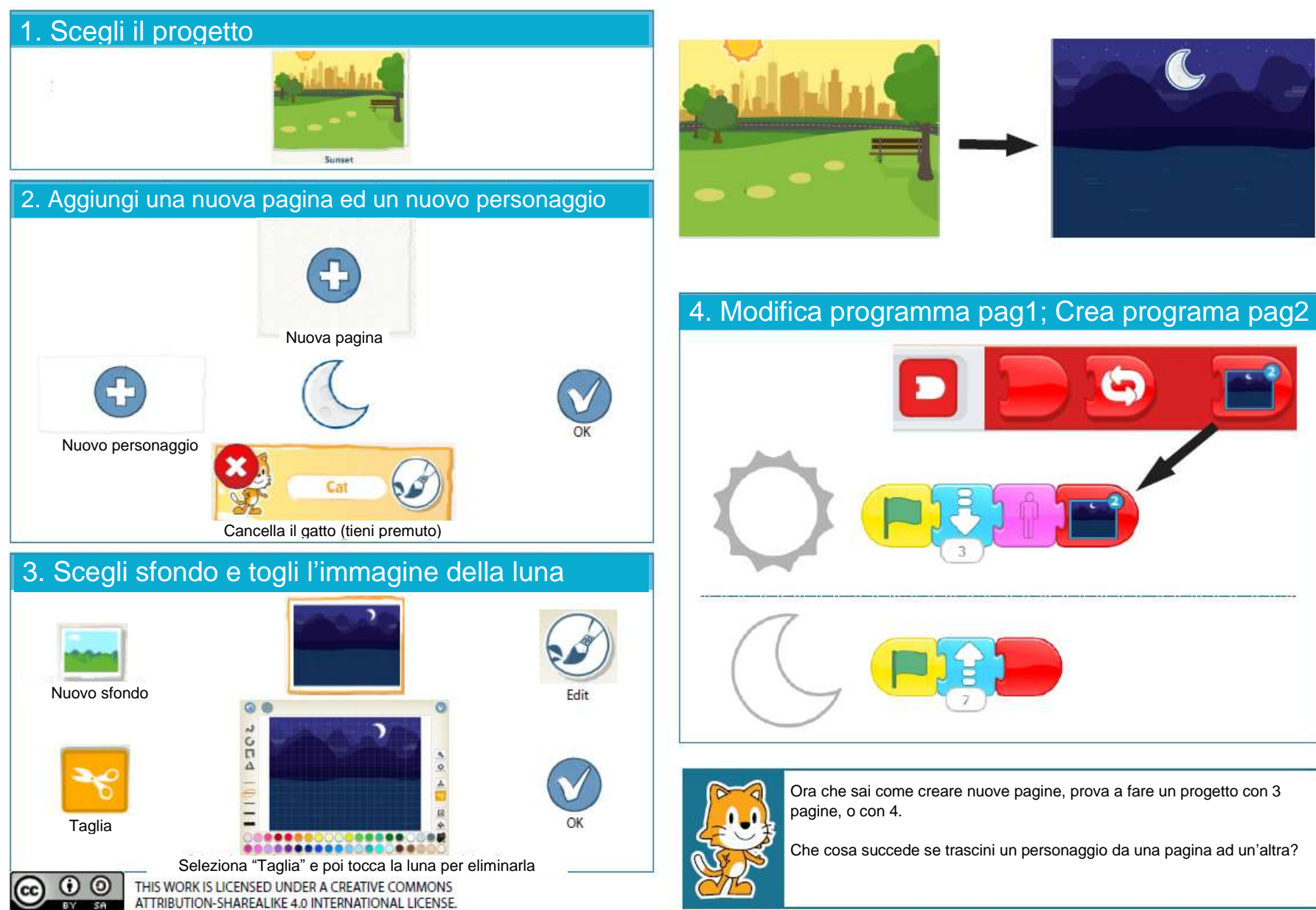

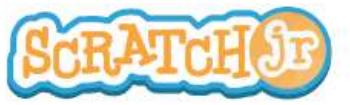

### Posso far salutare i miei personaggi?

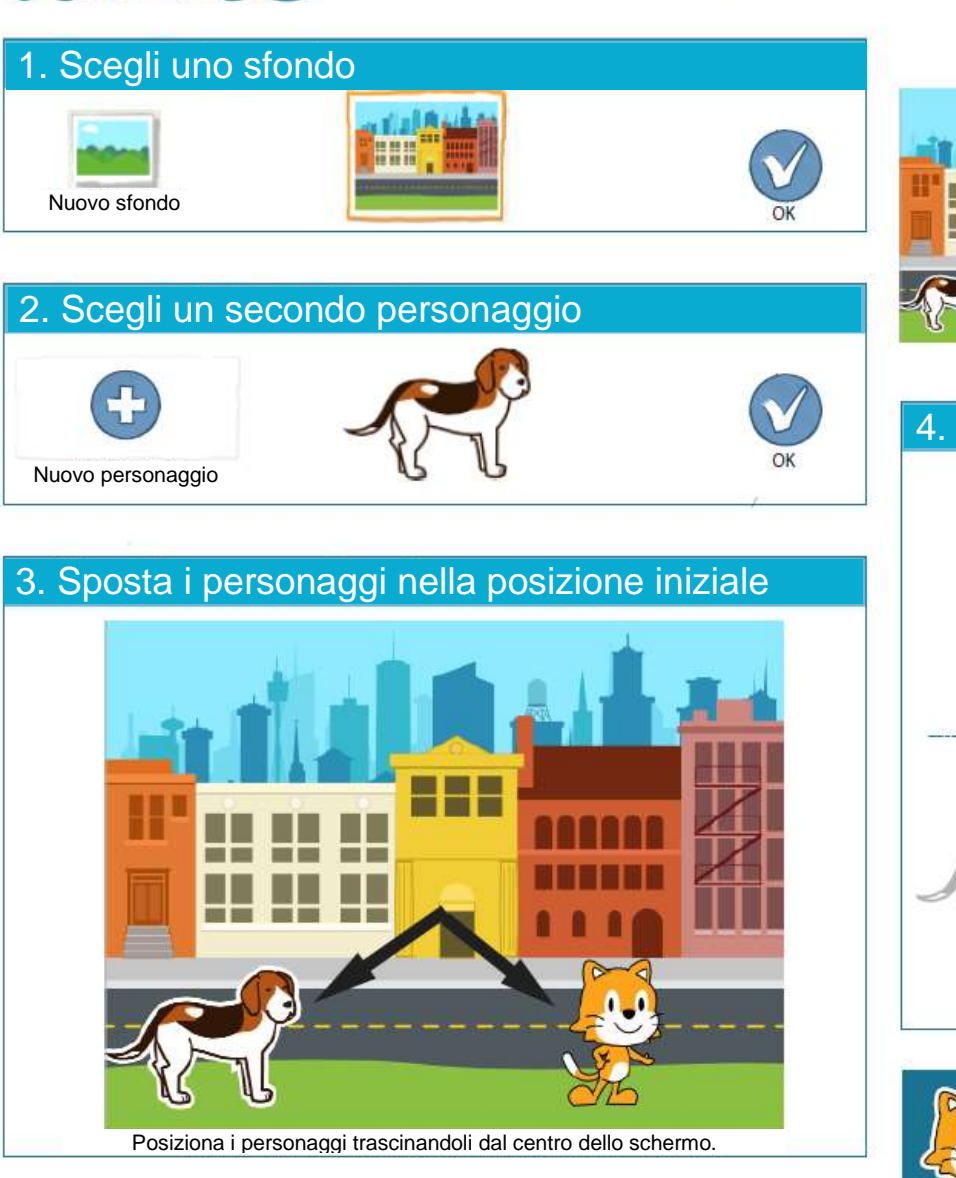

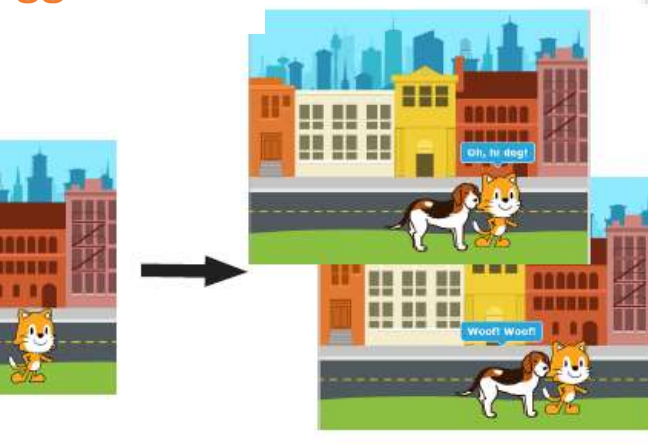

4. Facciamo il programma

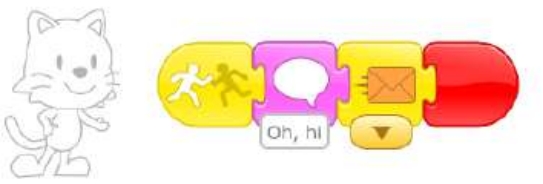

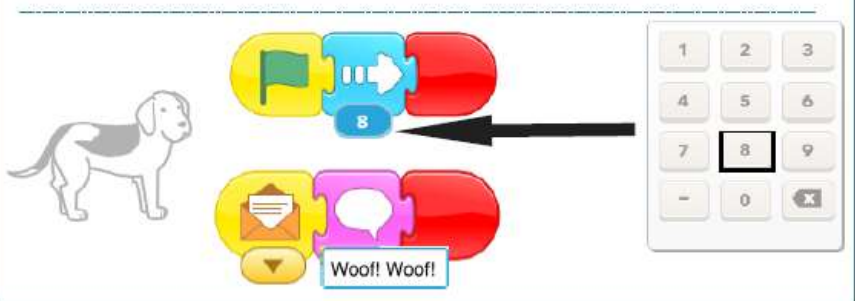

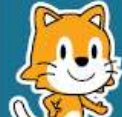

Secondo te, perché il programma si ripete senza fine?

Che cosa puoi cambiare nel programma per fare in modo che non si ripeta?

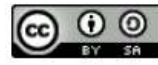

THIS WORK IS LICENSED UNDER A CREATIVE COMMONS ATTRIBUTION-SHAREALIKE 4.0 INTERNATIONAL LICENSE.

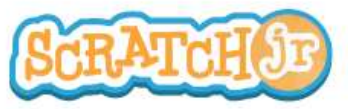

### Posso far parlare i miei personaggi?

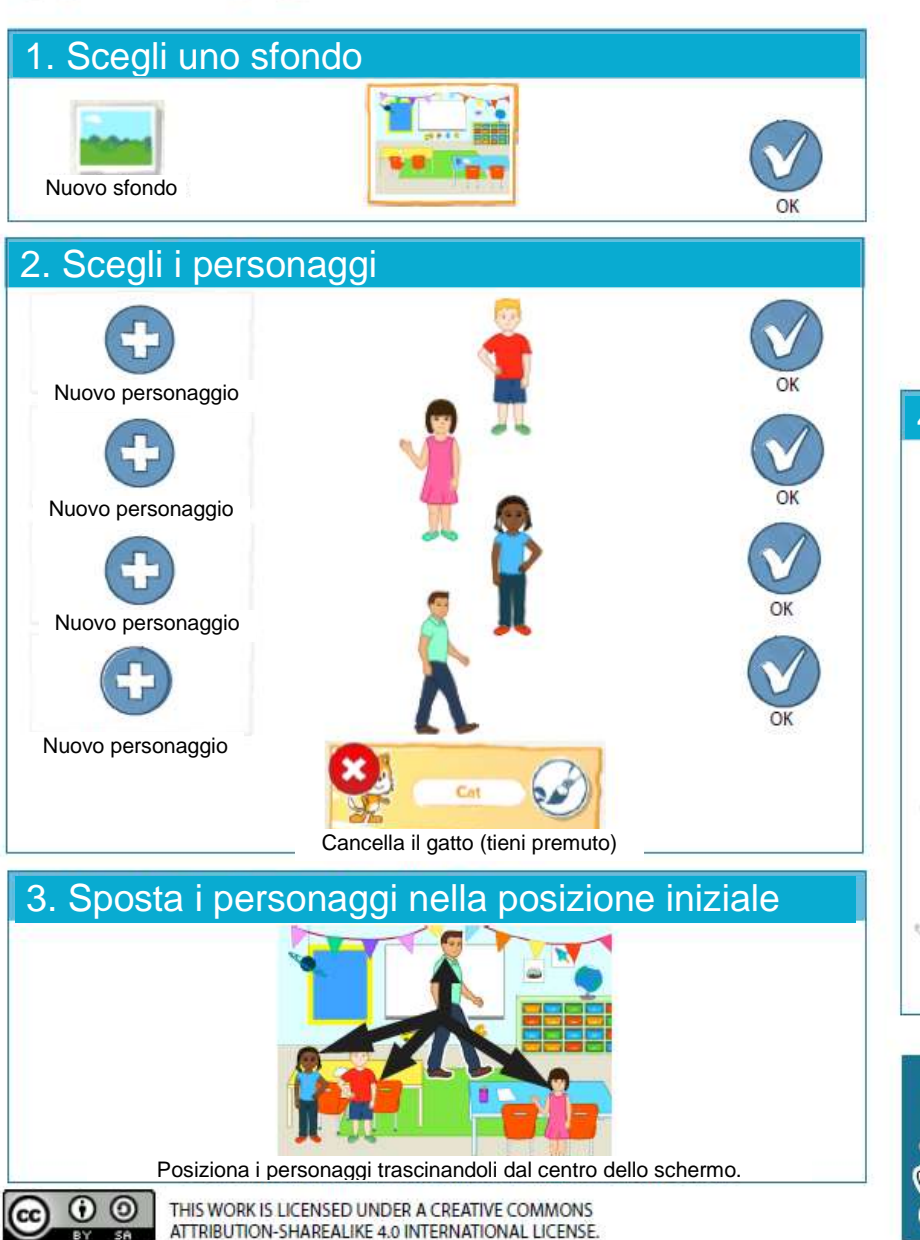

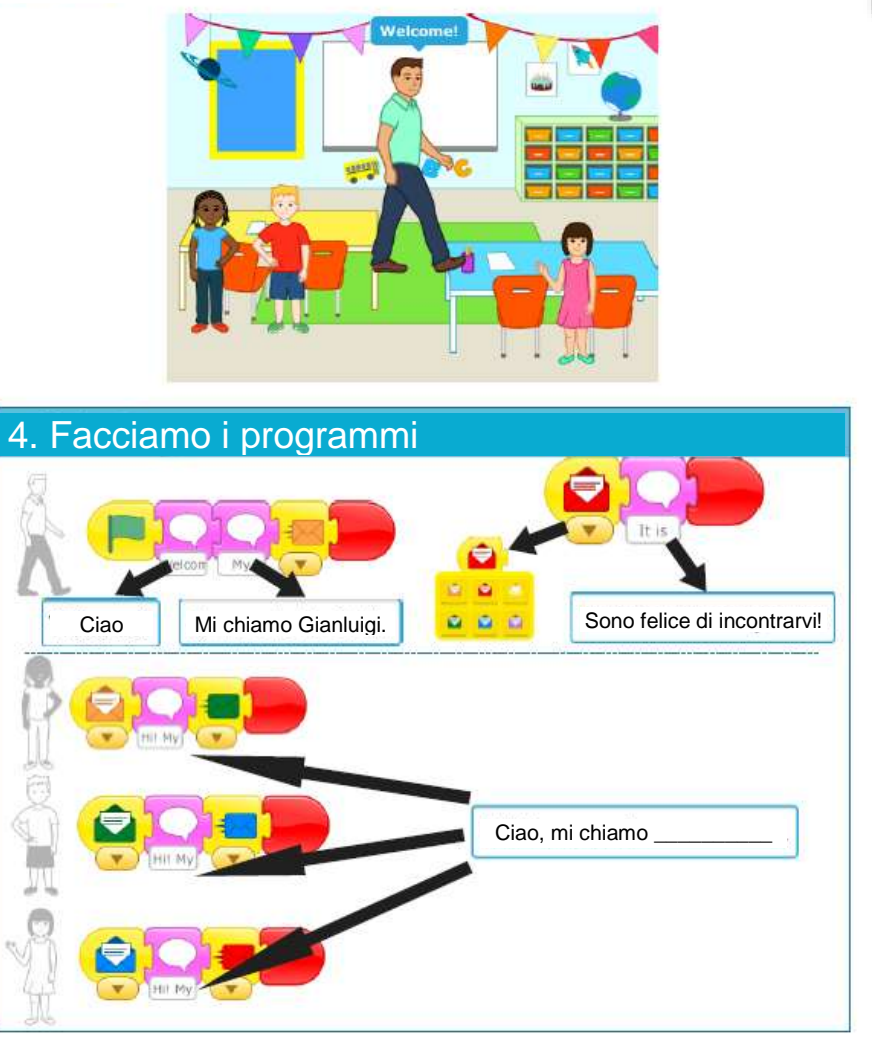

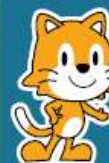

Puoi aggiungere dei movimenti a questa scena?

Ora che sai inviare messaggi da un personaggio ad un altro, prova ad implementare una corsa a staffetta?

### Scheda 9